# Comment créer mon compte parent EduConnect ?

Sur <a href="https://teleservices.education.gouv.fr/">https://teleservices.education.gouv.fr/</a>

## Cliquez sur « Je n'ai pas de compte »

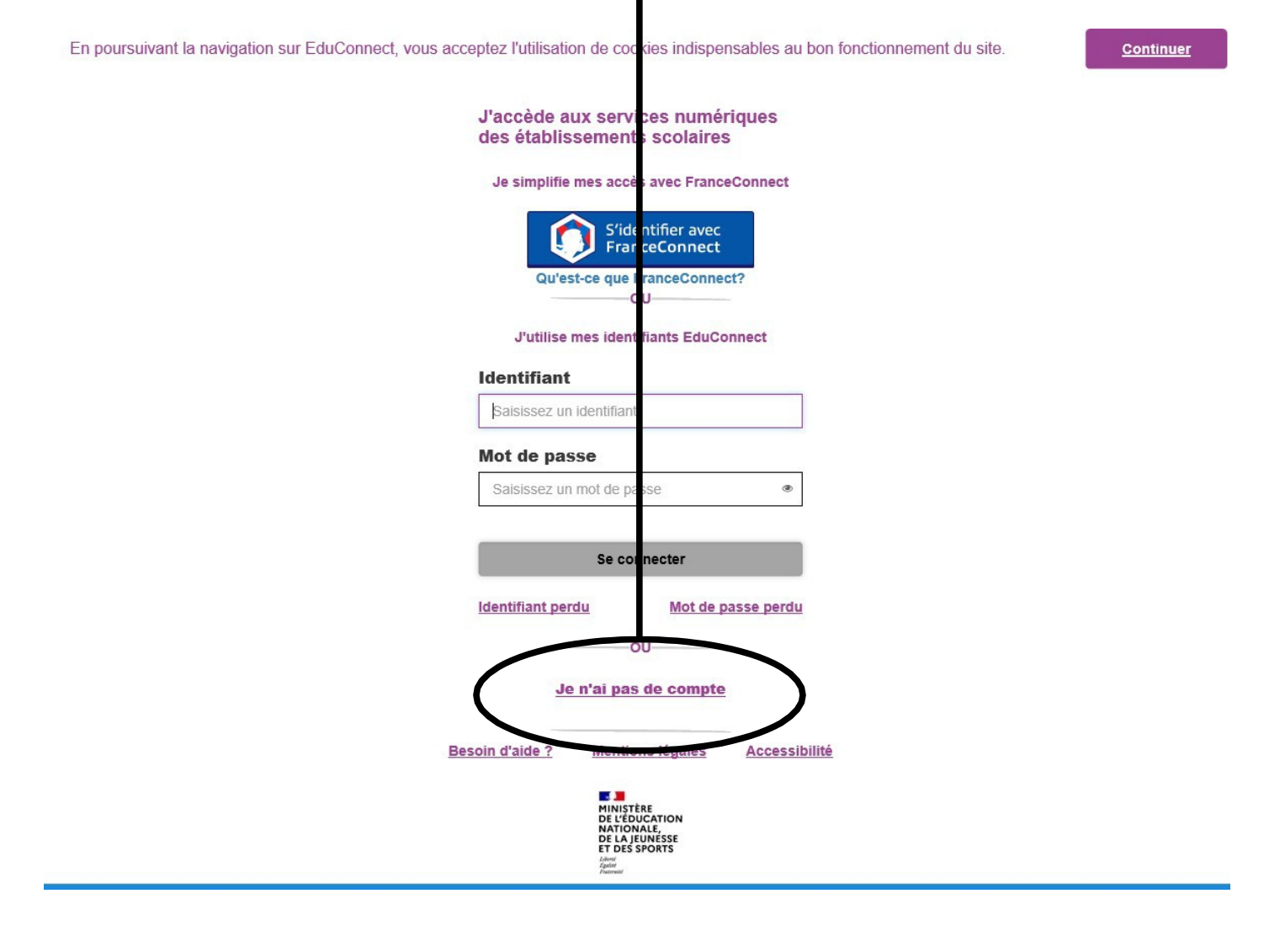

# Cliquez sur « Activer mon compte »

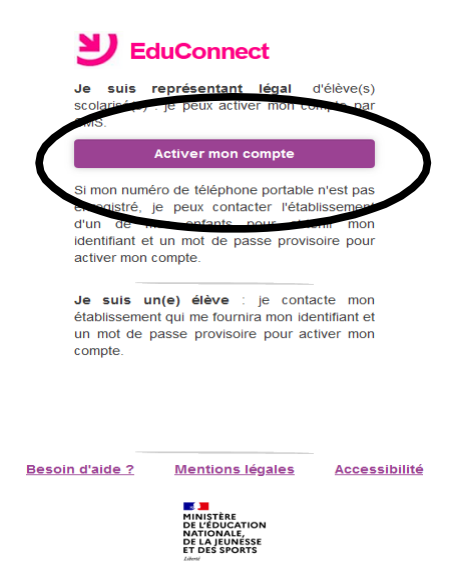

v2.48.0

Remplissez les champs. Attention, les informations saisies doivent être identiques à celles transmises dans le dossier d'inscription du collège. **La création du compte avec le** 

## téléphone portable est vivement recommandée.

Cliquez sur « Recevoir mon code SMS »

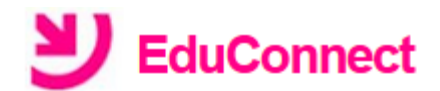

### J'active mon compte

### Nom

### Prénom

### N° de téléphone portable 👔

Pour les numéros hors France métropolitaine, merci d'indiquer l'indicatif régional.

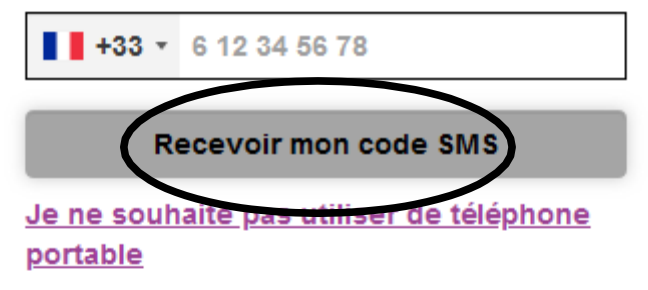

Besoin d'aide ? Mentions légales Accessibilité

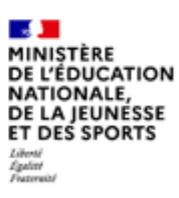

Saisissez le code d'activation reçu par SMS et cliquez sur

« Continuer »

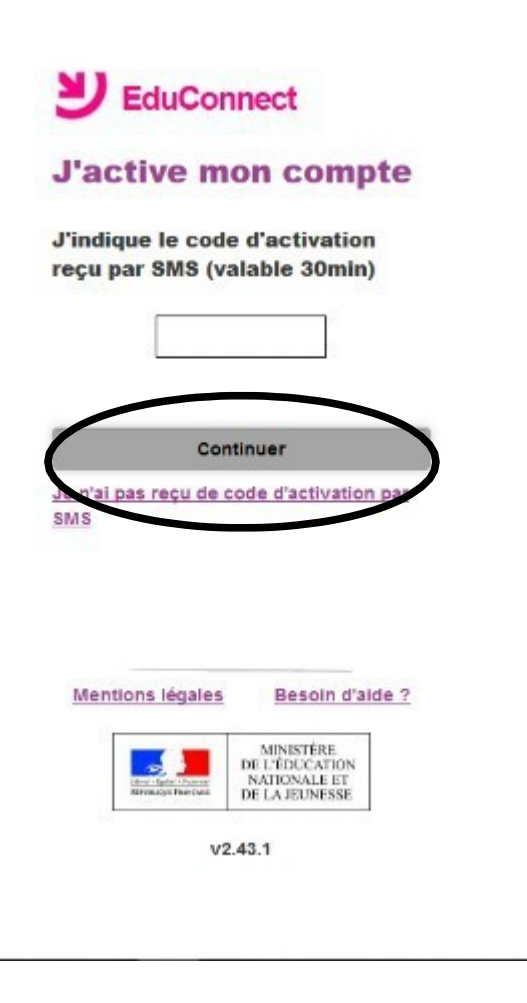

Vérifiez les informations. Indiquez la date de naissance de votre enfant et cliquez sur « Confirmer »

| Je       | suis le représentant légal de cet élève ?                     |
|----------|---------------------------------------------------------------|
|          | Oui Non                                                       |
| né(e) le | date de naissance                                             |
| Annuler  | r Confirmer                                                   |
|          |                                                               |
|          |                                                               |
|          |                                                               |
| Menti    | tions legales Besoin d'aide ?                                 |
| Menti    | MINISTÈRE<br>DE L'ÉDUCATION<br>NATIONALE ET<br>DE LA JEUNESSE |

Notez et conservez l'identifiant. Créez un mot de passe et

« Terminer »

| Je crée mon mot                                                           | de passe 🕜          |
|---------------------------------------------------------------------------|---------------------|
|                                                                           | e                   |
|                                                                           |                     |
|                                                                           |                     |
| Besoin d'aide pour cr                                                     | éer un mot de passe |
| sécur                                                                     | risé?               |
|                                                                           |                     |
| et je confirme le mot                                                     | de passe en le      |
| et je confirme le mot<br>aisissant à nouveau                              | de passe en le      |
| et je confirme le mot<br>aisissant à nouveau                              | de passe en le      |
| et je confirme le mot<br>saisissant à nouveau                             | de passe en le      |
| et je confirme le mot<br>saisissant à nouveau<br>Term                     | de passe en le      |
| et je confirme le mot<br>saisissant à nouveau<br>Term                     | de passe en le      |
| et je confirme le mot<br>saisissant à nouveau<br>Term                     | de passe en le      |
| et je confirme le mot<br>saisissant à nouveau<br>Term<br>Mentions légales | de passe en le      |
| et je confirme le mot<br>saisissant à nouveau<br>Term<br>Mentions légales | de passe en le      |
| et je confirme le mot<br>aisissant à nouveau<br>Term<br>Mentions légales  | de passe en le      |

Cliquez sur « se connecter »

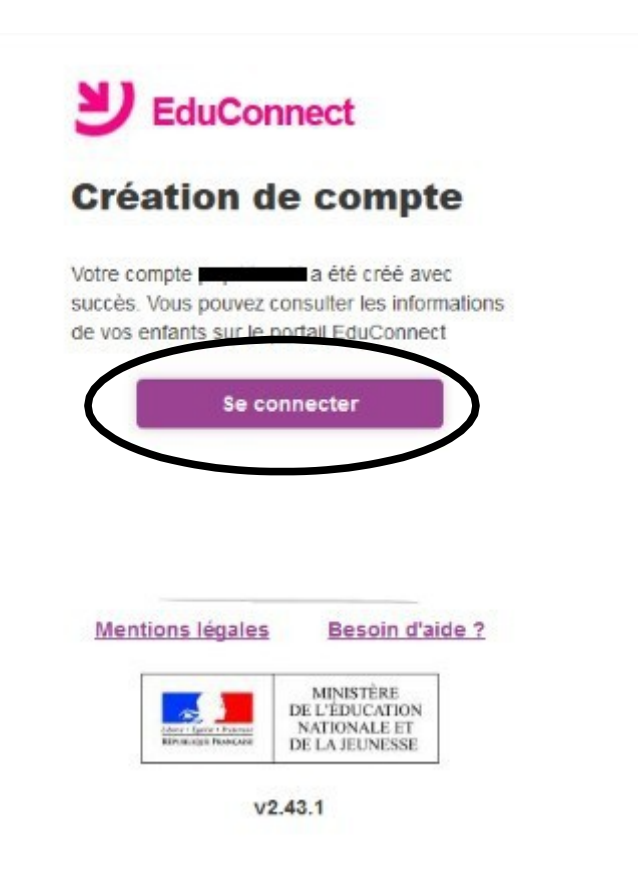

Votre compte est créé.

Si vous avez plusieurs enfants scolarisés, vous pouvez les rattacher à ce compte dans « Téléservices »

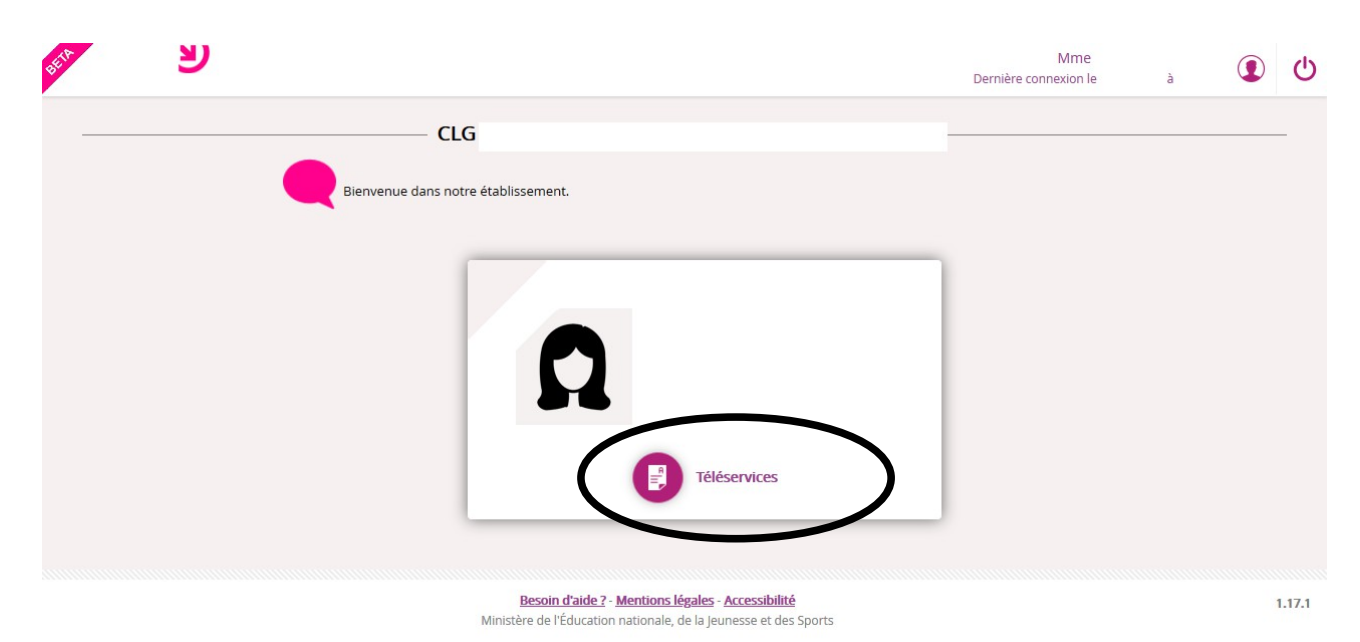

# Déconnectez-vous

| Dernière connexion le | à 🖣 | 0 |
|-----------------------|-----|---|
|                       |     |   |
|                       |     |   |
|                       |     |   |
|                       |     |   |

<u>Besoin d'aide ?</u> - <u>Mentions légales</u> - <u>Accessibilité</u> Ministère de l'Éducation nationale, de la Jeunesse et des Sports 1.17.1

Vous pouvez maintenant vous connecter à partir du site du collège.

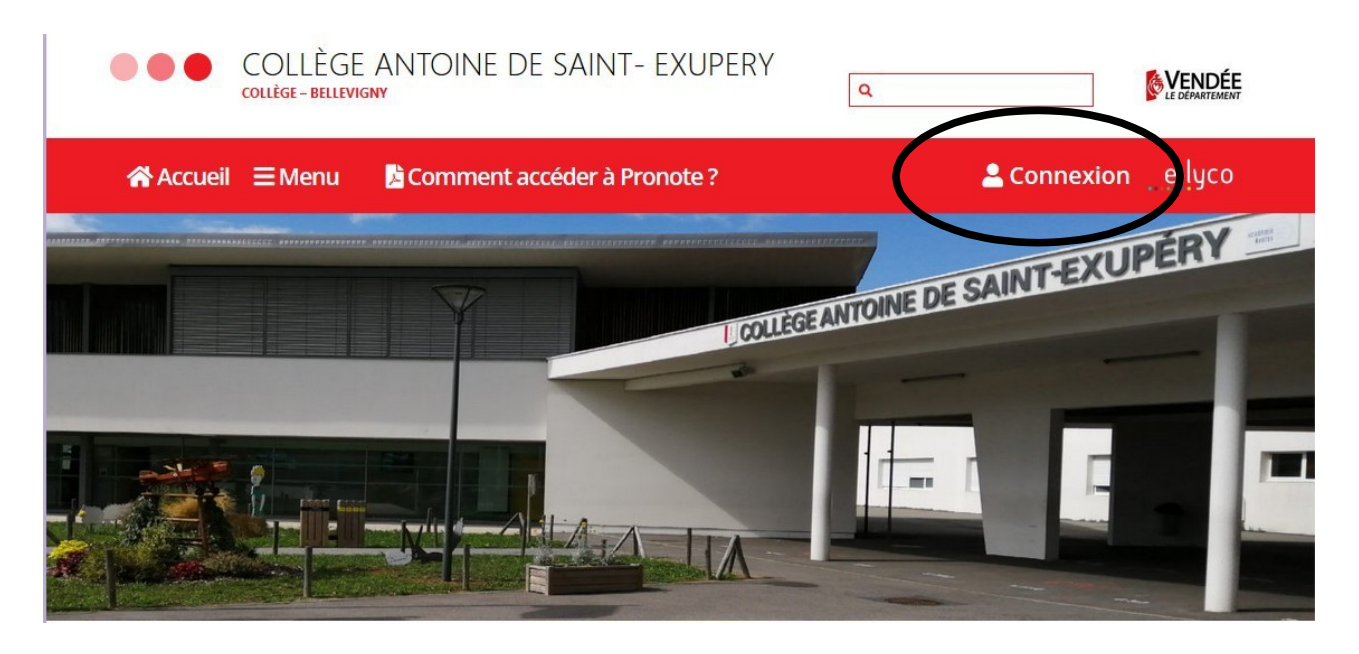

« Elève ou parent d'un établissement public ou privé »

puis « Sélectionnez »

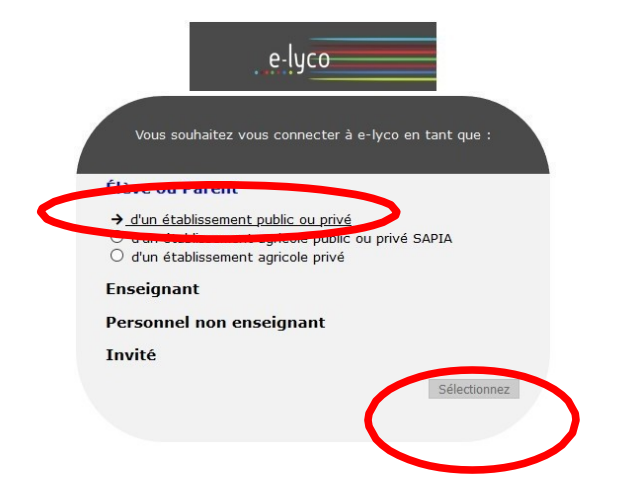

Sélectionnez la fenêtre de droite « Educonnect »

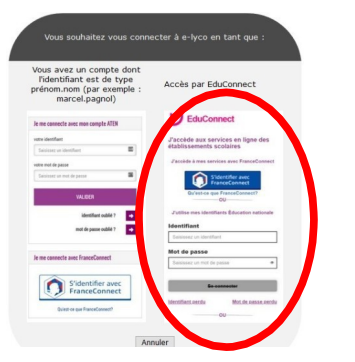

Saisissez votre mot de passe et votre identifiant.

Vous pouvez maintenant naviguer sur le site du collège et visualiser sur l'application Pronote l'emploi du temps de votre enfant, ses résultats, ses absences et bien d'autres informations.